# Advantech Product FAQ

## PCIE-1220PS NVM upgrade from V4.53 to V7.1

| Applicable model list | PCIE-1220PS series       |
|-----------------------|--------------------------|
| Model name version    | N/A                      |
| NVM Version           | V 4.53 (4.53 0x8000231d) |

### **Attention please:**

The nvmupdate utility only supports NMC's NVM upgraded, it doesn't support NVM downgraded.

### **Description:**

1. Following step is upgrading PCIE-1220PS NVM fromV4.53 (0x8000231D) to V7.10 (0x80007b60) by Intel nvmupdate utility (UEFI Version).

### Flashing step:

- 1. Please decompress PCIE-1220PS.zip in USB, insert this USB in system and power on system.
- 2. We recommend customer to execute PCIE-1220PS NVM upgrading in BIOS UEFI shell, please login BIOS and choose "UEFI: Built-in EFI Shell" in Save & Exit

| Aptio Setup Utility -<br>Main Platform Hardware | Copyright (C) 2<br>Server Mgmt 1 | 2019 America<br>Post & Boot                                                                          | n Megatrend<br>Security                                                                                         | ls, Inc.<br>Save & Ex                                                                                  | it                                                                              |
|-------------------------------------------------|----------------------------------|----------------------------------------------------------------------------------------------------|----------------------------------------------------------------------------------------------------|----------------------------------------------------------------------------------------------------|---------------------------------------------------------------------------------|
| Main Platform Hardware<br>/                     | Server Mgmt 1                    | Post & Boot<br> <br> <br> <br> <br> <br> <br> <br> <br> <br> <br> <br> <br> <br> <br> <br> <br> <br> | <pre>&lt;: Select S v: Select I nter: Selec /-: Change 1: General 2: Previous 3: Optimize 4: Save &amp; E</pre> | Save & Ex<br>Source<br>Screen<br>Stem<br>Stem<br>St<br>Opt.<br>Help<br>Svalues<br>St<br>Optault<br>Xit | :it<br>  <br>  <br>  <br>  <br>  <br>  <br>  <br>  <br>  <br>  <br>  <br>  <br> |
| <br>                                            |                                  | 巴<br>                                                                                                | SC: EXIT                                                                                                    |                                                                                                    | ا<br>/                                                                          |

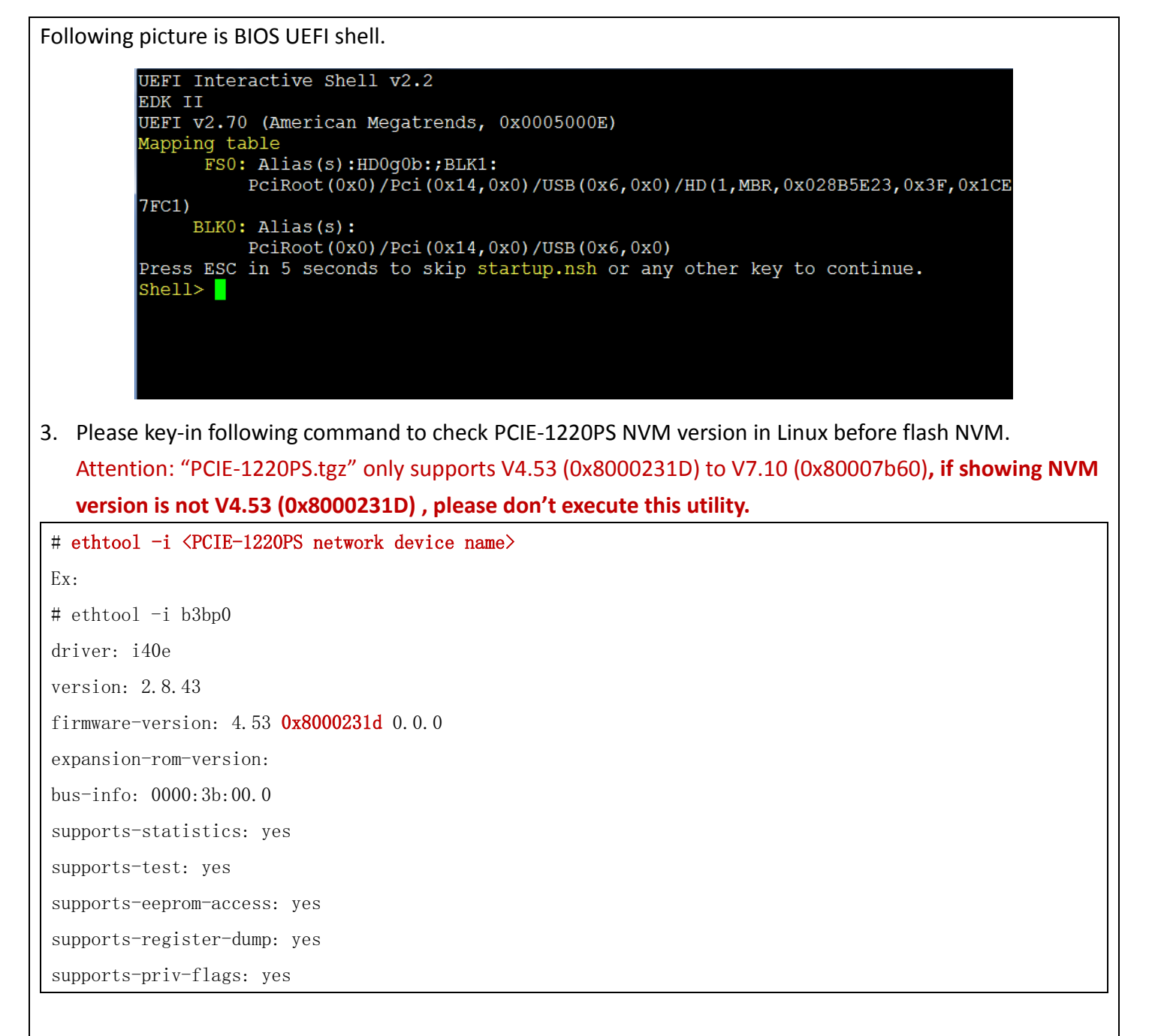

4. Please refer following commands to check PCIE-1220PS NVM files in BIOS UEFI shell, and we suggest system only insert a USB flash and PCIE-1220PS network card,

| Shell> <b>fs0</b> :                |                                                        |
|------------------------------------|--------------------------------------------------------|
| FS0: \> cd PCIE-1220PS             |                                                        |
| FS0: \PCIE-1220PS\> <b>1s</b>      |                                                        |
| Directory of: FS0:\PCIE-1220PS\    |                                                        |
| 02/15/2020 16:59 <dir> 8,192</dir> |                                                        |
| 02/15/2020 16:59 <dir> 0</dir>     |                                                        |
| 01/15/2020 00:58 327               | nvmupdate.cfg                                          |
| 01/23/2020 07:37 5,431,648         | nvmupdate64e.efi                                       |
| 02/15/2020 16:55 4,194,304         | PCIE-1220PS_XL710_X710_7p10_SFI_NCSI_CFGID7p2_Dual.bin |
| 01/15/2020 00:54 357               | PCIE-1220PS. log                                       |
| 4 File(s) 9,626,636 bytes          |                                                        |
| 2 Dir(s)                           |                                                        |

| Please refer following command instruct<br>SO: \PCIE-1220PS\> nvmupdate64e. efi -1 | ion to execute<br>PCIE-1220PS. | nvmupdat             | e utility in BIOS UEFI shell.          |
|------------------------------------------------------------------------------------|--------------------------------|----------------------|----------------------------------------|
|                                                                                    |                                |                      |                                        |
| Intel(R) Ethernet NVM Update Tool                                                  |                                |                      |                                        |
| WMUpdate version 1.34.22.6                                                         |                                |                      |                                        |
| Copyright (C) 2013 - 2019 Intel Corpor                                             | ation.                         |                      |                                        |
| VARNING. To avoid damage to your device                                            | do not stor                    | the under            | to or report or power off the sy       |
| during this update.                                                                | , do not stop                  | , the upua           | te of reboot of power off the sy.      |
| Inventory in progress. Please wait [**                                             | * ]                            |                      |                                        |
|                                                                                    |                                |                      |                                        |
| Num Description                                                                    | Ver. (hex)                     | DevId S:             | B Status                               |
| === ==================================                                             | 3. 37 (3. 25)                  | = ==== ==<br>1533 00 | ==== ================================= |
| Connection                                                                         |                                |                      | available                              |
| 02) Intel(R) I210 Gigabit Network                                                  | 3.37(3.25)                     | 1533 00              | :002 Update not                        |
| Connection                                                                         |                                |                      | available                              |
| 03) Intel(R) I210 Gigabit Network                                                  | 3. 37 (3. 25)                  | 1533 00              | :005 Update not                        |
| Connection                                                                         |                                |                      | available                              |
| 04) Intel(R) Ethernet Connection X722                                              | 3. 51 (3. 33)                  | 37D3 00              | :028 Update not                        |
| for 10GbE SFP+                                                                     |                                |                      | available                              |
| D5) Intel(R) Ethernet Controller X710                                              | 4.83(4.53)                     | 1572 00              | :059 Update                            |
| for 10GbE SFP+                                                                     |                                |                      | available                              |
| )ptions: Adapter Index List (comma-sep                                             | arated), [A]]                  | 1, e[X]it            |                                        |
| Enter selection: 05 <b>←X710 device is i</b>                                       | tem 5, please                  | e choose 5           | to flash X710 NVM                      |
| Would you like to back up the NVM imag                                             | es? [Y]es/[N]                  | o: Y <b>&lt;-p1</b>  | ease choose Y to backup older N        |
| Jpdate in progress. This operation may                                             | take several                   | minutes.             |                                        |
| [+*****]                                                                           |                                |                      |                                        |
|                                                                                    |                                |                      |                                        |
| Num Description                                                                    | Ver.(hex)                      | DevId S:             | B Status                               |
| === ==================================                                             | 3. 37 (3. 25)                  | = ==== ==<br>1533 00 | ==== ================================= |
| Connection                                                                         | . ,                            |                      | available                              |
| 2) Intel(R) I210 Gigabit Network                                                   | 3.37(3.25)                     | 1533 00              | :002 Update not                        |
| Connection                                                                         |                                |                      | available                              |
| 03) Intel(R) I210 Gigabit Network                                                  | 3.37(3.25)                     | 1533 00              | :005 Update not                        |
| Connection                                                                         |                                |                      | available                              |

| 04) Intel(R) Ethernet Connection X722 3.51(3.33) 37D3 00:02                      | 8 Update not                    |
|----------------------------------------------------------------------------------|---------------------------------|
| (5)  Intel (P) Ethernet Controller V710 7 16(7 10) 1572 00.05                    |                                 |
| $f_{\text{orr}} = 10 \text{Ch} \text{E} \text{SED}_{\pm}$                        |                                 |
| TOT TOGDE SFF+                                                                   | Successiui                      |
| Power Cycle is required to complete the update process.                          |                                 |
| Tool execution completed with the following status: All operati                  | ons completed successfully.     |
| Press any key to exit.                                                           |                                 |
|                                                                                  |                                 |
| 6. When utility reports "All operations completed successfully", it mea          | ns successful to upgrade NVM,   |
| please press any key to exit, and power off system (AC off).                     |                                 |
|                                                                                  |                                 |
| 7. If it reports error message during NVM flashing, please send "PCIE-12         | 220PS.log" to Advantech NCG TSE |
| <pre>team (support@advantech-ncg.zendesk.com ) .</pre>                           |                                 |
|                                                                                  |                                 |
| 8. Please power on system and login Linux, key-in following command t            | o check PCIE-1220PS NVM version |
| again, the NVM version will show V7.10 (0x80007b60) after upgrade                | NVM                             |
| <pre># ethtool -i <pcie-1220ps device="" name="" network=""></pcie-1220ps></pre> |                                 |
| Ex:                                                                              |                                 |
| # ethtool -i b3bp0                                                               |                                 |
| driver: i40e                                                                     |                                 |
| version: 2.8.43                                                                  |                                 |
| firmware-version: 7.10 0x80007b60 0.0.0                                          |                                 |
| expansion-rom-version:                                                           |                                 |
| bus-info: 0000:3b:00.0                                                           |                                 |
| supports-statistics: yes                                                         |                                 |
| supports-test: yes                                                               |                                 |
| supports-eeprom-access: yes                                                      |                                 |
| supports-register-dump: yes                                                      |                                 |
| supports-priv-flags: yes                                                         |                                 |
|                                                                                  |                                 |